## NOTE: IT IS BEST TO USE A PC. THE LINKS DO NOT ALWAYS WORK PROPERLY ON AN APPLE BROWSER OR MOBILE DEVICE

To create an account and claim credit,

- 1. Go to: <a href="https://cmetracker.net/RUSH/Publisher?page=pubOpenSub#/getCertificate/490931">https://cmetracker.net/RUSH/Publisher?page=pubOpenSub#/getCertificate/490931</a>
- 2. Click 'Sign in to Generate Certificate'. Once there, enter the email address you would like to use to create a new account. Next, click on the button that says 'Create Account'

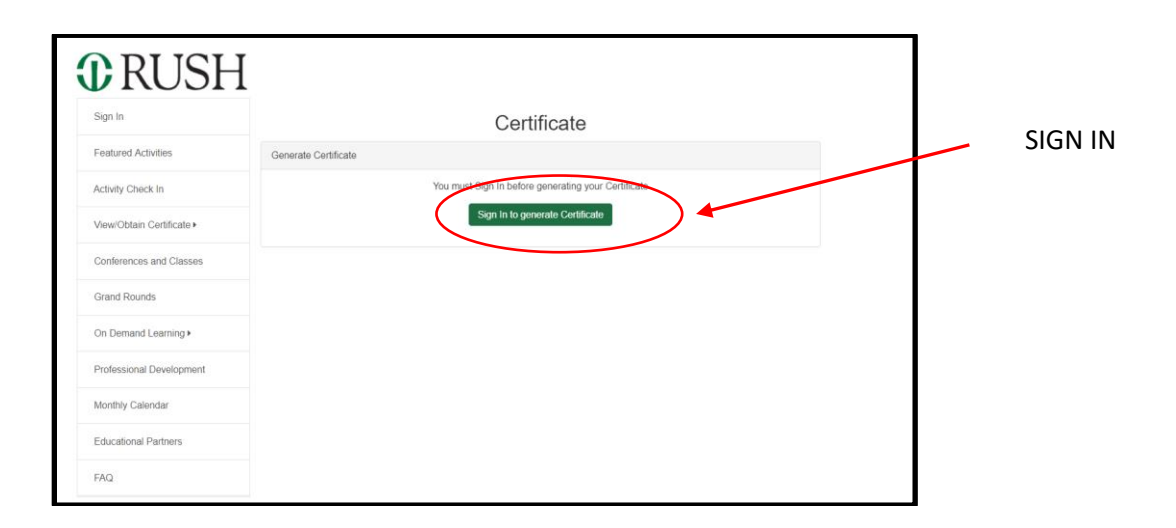

- 3. If you have used our system before and know your log-in information skip to step 8.
- 4. If you have not used our system before you need to create an account. Click 'Sign in to Generate Certificate'. Once there, enter the email address you would like to use to create a new account. Next, click on the button that says 'Create Account'.

| Generate | Please sign in below:<br>Email Address Email Address Save Email                                                                                                    | < | <br>Enter your E-mail address |
|----------|----------------------------------------------------------------------------------------------------|---|-------------------------------|
|          | Password (Password requirements have changed. Click Forgot Password if necessary to reset your Password.) Password Login Forgot Passvord Create Account* *Email Address required to Create Account |   |                               |

5. The next page will be titled 'Secondary Lookup.' The system will automatically double check that you do not already have an account. It will ask for some additional information (First & Last Name, and a Rush Employee ID. **If you are not a Rush employee, please enter NA in that box**.) Click 'Submit'.

| nerate ( | Secondary Lookup<br>If you are a RUSH employee you may already have an<br>account created. Please enter your last name and your 6<br>Digit Rush Employee ID (00####) to search for an account.<br>Last Name<br>Last Name | ×<br>ificate | e | <br>Enter your last name                                                                                                    |
|----------|----------------------------------------------------------------------------------------------------|--------------|---|----------------------------------------------------------------------------------------------------|
| (        | Rush Employee ID (Non-Rush Employees Enter NA)<br>Rush Employee ID                                                                                                    |              |   | <br>If you are a Rush employee<br>enter your employee ID. If you<br>are <b>not</b> a Rush employee<br>enter NA.<br>Click Submit |

6. If an account is not found with the e-mail address you entered, you will see this: Click 'Continue'.

| K   | Account Not Found.                                     |          |
|-----|--------------------------------------------------------|----------|
| ate | Clia <del>k Contin</del> ue button and create account. |          |
|     | Last Name                                              | lificate |

7. A page titled 'Create/Edit Online Profile' should appear next. Now you will create your profile. **Fields marked with an \* are required.** When finished, click 'Save Profile'. A 'New Account Created!' page should appear after click 'Continue'.

| Account Information                                                                                                    | Creat                                                          | te/Edit Online Profile                                                       |
|----------------------------------------------------------------------------------------------------|----------------------------------------------------------------|------------------------------------------------------------------------------|
| Email *   Re-Enter Email *   Create Password *     Re-enter Password *     rofile Information     First Name *     Address *     NI   Address 2   Last Name *   Country   •   Credentials   •   City *   Birthdate   Are you a Rush Employee? *   •   Zip/Postal   Code *   American Psychological   Association (APA) credit eligible   Phone Number   Secondary   Phone   Would you like to receive   communications regarding educational   materials ? *   Fields marked with * are required. Please fill in required fields and click * Save Profile*.                                                                                                    | Account Information                                            |                                                                              |
| Profile Information  First Name * Address * Address * MI Address 2 Last Name * Country  Credentials Country Credentials City * Birthdate State/Prov *  Are you a Rush Employee? * City * Code * American Psychological Code * American Psychological Secondary Phone Number Secondary Phone Would you like to receive Communications regarding educational materials? *  Fields marked with * are required. Please fill in required fields and click "Save Profile".                                                                                                    | Email * Re-Enter Email * Create Password * Re-enter Password * |                                                                              |
| First Name * Address *   MI Address 2   Last Name * Country   Credentials City *   Birthdate State/Prov *   Are you a Rush Employee? * Zip/Postal   Code * Code *   American Psychological Phone Number   Secondary Phone   Would you like to receive<br>communications regarding educational<br>materials? *                                                                                                    | rofile Information                                             |                                                                              |
| MI       Address 2         Last Name *       Country         Credentials       City *         Birthdate       State/Prov *         Are you a Rush Employee? *       Zip/Postal         Code *       Phone Number         Association (APA) credit eligible       Phone Number         Secondary       Phone         Would you like to receive communications regarding educational materials? *                                                                                                    | First Name *                                                   | Address *                                                                    |
| Last Name *       Country       •         Credentials       •       City *       •         Birthdate       State/Prov *       •       •         Are you a Rush Employee? *       •       Zip/Postal       •         Arerican Psychological       •       Phone Number       •         Association (APA) credit eligible       •       Phone Number       •         Would you like to receive communications regarding educational materials? *       •       •         Fields marked with * are required. Please fill in required fields and click "Save Profile".       •                                                                                                    | МІ                                                             | Address 2                                                                    |
| Credentials   City*  Birthdate  City*  State/Prov*  Are you a Rush Employee?*  Are you a Rush Employee?  Are you a Rush Employee?*  Are you a Rush Employee?*  Are you a Rush Employee? | Last Name *                                                    | Country                                                                      |
| Birthdate       State/Prov *       •         Are you a Rush Employee? *       •       Zip/Postal         Code *       Code *         American Psychological       •         Association (APA) credit eligible       Phone Number         Secondary       Phone         Would you like to receive communications regarding educational materials? *       •                                                                                                    | Credentials                                                    | * City *                                                                     |
| Are you a Rush Employee? *          American Psychological       Code *         Association (APA) credit eligible       Phone Number         Secondary       Phone         Would you like to receive communications regarding educational materials? *       •                                                                                                    | Birthdate                                                      | State/Prov * v                                                               |
| American Psychological Association (APA) credit eligible Phone Number Secondary Phone Would you like to receive communications regarding educational materials? * Fields marked with * are required. Please fill in required fields and click "Save Profile".                                                                                                    | Are you a Rush Employee? *                                     | v Zip/Postal<br>Code *                                                       |
| Secondary<br>Phone<br>Would you like to receive<br>communications regarding educational<br>materials? *<br>Fields marked with * are required. Please fill in required fields and click "Save Profile".                                                                                                    | American Psychological<br>Association (APA) credit eligible    | * Phone Number                                                               |
| Would you like to receive<br>communications regarding educational<br>materials? *<br>Fields marked with * are required. Please fill in required fields and click "Save Profile".                                                                                                    |                                                                | Secondary<br>Phone                                                           |
| Fields marked with * are required. Please fill in required fields and click "Save Profile".                                                                                                    |                                                                | Would you like to receive  communications regarding educational materials? * |
|                                                                                                    | Fields marked with * are require                               | ed. Please fill in required fields and click "Save Profile".                 |
|                                                                                                    | (                                                              |                                                                              |

You should automatically be directed to your destination (see below). Click 'Continue'.

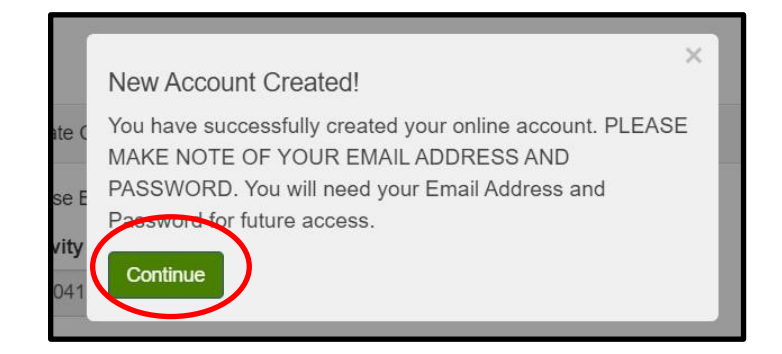

8. You should then see a page that looks like this. A Pre-populated number will appear under the 'Activity Code' box. **Please do not change it**. Click 'Submit'.

| <b>RUSH</b>               | [                               |
|---------------------------|---------------------------------|
| My Portai                 | Certificate                     |
| Featured Activities       | Generale Certificate            |
| Activity Check In         | House Enter your Activity Code: |
| View/Obtain Certificate • | Activity Code<br>45041          |
| Registration History      | Submit                          |
| Conferences and Classes   | $\smile$                        |
| Grand Rounds              |                                 |
| On Demand Learning +      |                                 |
| Professional Development  |                                 |
| Monthly Galendar          |                                 |
| Educational Partners      |                                 |

9. You will then be taken to complete the evaluation for this activity. Once you finish, click 'Done' button.

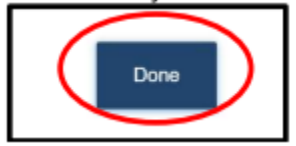

10. The next page will ask what type of credit you would like to claim. Please select the type of credit you are claiming for this activity. Click 'Submit'.

| ?                                      |
|----------------------------------------|
| tute                                   |
| Category 1: 13.00                      |
| r provider anows populps for this site |
|                                        |

11. The page after will ask you to enter the number of credits you are claiming for this activity. Enter the number of credits you are claiming.

| Learners should claim only the credit commensurate with the extent of their part                                                  | rticipation in the activity.     |                             |
|----------------------------------------------------------------------------------------------------|----------------------------------|-----------------------------|
| Credit hours can only be claimed in quarter-hour increments (ex., 125, 50, .75, .00). Cre<br>two decimal places. Ex. 3 hrs = 3.00 | edit amount must be entered with |                             |
| Indicate the number of credits you wish to claim for attending this activity: *                                                   | Credit Hours                     | Enter number of credits you |
|                                                                                                    | Example: 10.00                   | are claiming                |

- 12. You will now see your certificate. You can choose to print it or have a link sent to your email address to view/print the certificate later.
- 13. If you have problems generating your certificate, please send an e-mail to ce\_office@rush.edu